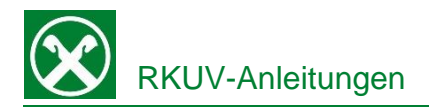

## Digitale Unterschrift im Raiffeisen Online Banking Einfach und schnell von Zuhause

Wie mit Ihrem/Ihrer persönlichen Berater/in vereinbart bitten wir Sie beim nächsten Einstieg im Online Banking die vereinbarten Dokumente und Verträge zu unterschreiben.

|    | Schritte                                                                                                    | Frequenz                              |
|----|----------------------------------------------------------------------------------------------------|---------------------------------------|
| 1. | Vertrag unter "Zusatzdienste" – "Verträge<br>und Dokumente" mit dem grünen<br>Häckchen ( 🗸 ) auswählen.                                                                                                    | Bei jeder Vertrags-<br>unterzeichnung |
| 2. | Eigene persönliche Daten für die<br>Erstellung des Zertifikates "Bestätigen".                                                                                                    | Einmal alle drei Jahre                |
| 3. | Setzen der 5 Häckchen ( ☑ ) für das digitale Zertifikat und "Bestätigen".                                                                                                    | Bei jeder Vertrags-<br>unterzeichnung |
| 4. | Der Vertrag wird als Vorschau angezeigt<br>und muss mit den angezeigten Häckchen<br>bestätigt werden ( ☑). Hierfür die<br>Funktion "Sende Anfrage an Smartphone"<br>verwenden und die Anfrage mit dem<br>Smartphone autorisieren. | Bei jeder Vertrags-<br>unterzeichnung |

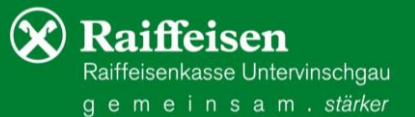

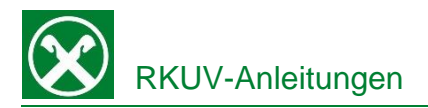

## Digitale Unterschrift in der Raiffeisen App Einfach und schnell von Zuhause

- 1. Steigen sie wie gewohnt am Smartphone in die Raiffeisen App ein.
- 2. Wenn ein Dokument zur Unterschrift vorbereitet ist, erscheint sofort nach dem Einstieg ein Hinweis.

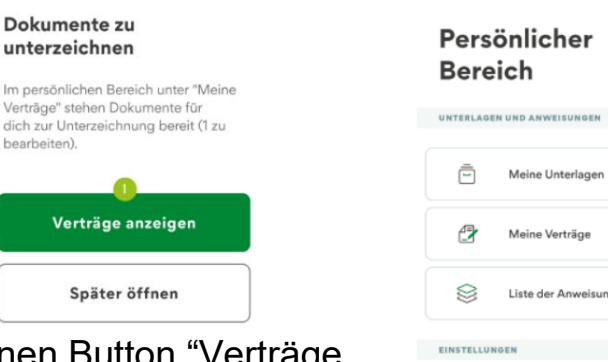

 Mittels Klick auf den grünen Button "Verträge anzeigen" (1) werden die zu unterschreibenden Dokumente angezeigt. Zusätzlich wird in der unteren Menüleiste und im "Persönlichen Bereich" unter "Meine Verträge" die Anzahl angezeigt.

| 2             | Meine Verträge        | 1 >        |  |  |  |  |
|---------------|-----------------------|------------|--|--|--|--|
|               | Liste der Anweisungen | >          |  |  |  |  |
| EINSTELLUNGEN |                       |            |  |  |  |  |
| Ē             | Karteneinstellungen   | >          |  |  |  |  |
| \$ <u>\$</u>  | App-Einstellungen     | >          |  |  |  |  |
| WEITERES      |                       |            |  |  |  |  |
| Ø             | €⇒ ⊗                  | <b>_</b> 0 |  |  |  |  |

>

4. Mit dem Klick auf das entsprechende Dokument mit Status "zu unterzeichnen" (2) kann es entweder zur Ansicht geöffnet, unterzeichnet (3) oder auch abgelehnt werden.

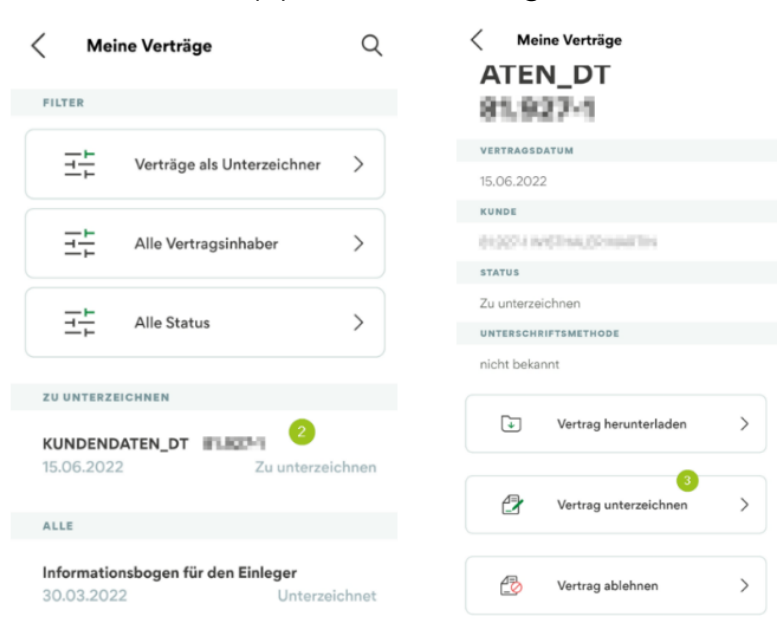

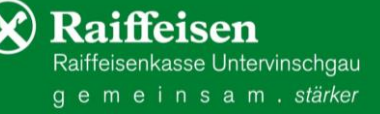

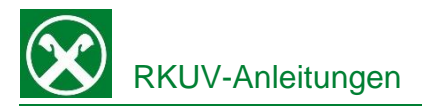

Mit "Vertrag unterzeichnen" (3) wird der Unterschriftsprozess gestartet. Sollte ein digitales Zertifikat noch nicht vorhanden sein, wird dieses jetzt automatisch erstellt. Ansonsten weiter mit Punkt 7 auf der letzten Seite. Nach dem Klick auf "Aktivieren" müssen als Erstes die persönlichen Daten für das Zertifikat bestätigt werden.

Aktivierung digitale Signatur

Vorvertragliche Informationen

Bestätigen

Aktivierung digitale Signatur

Überprüfe deine persönlichen Daten:

## **Digitales Zertifikat**

Fi in O dig Id er

| ir die Unterzeichnung von Vertragen                                                                          |                                                                                                    |                                                                                                    |                                                                                                    |  |
|----------------------------------------------------------------------------------------------------|----------------------------------------------------------------------------------------------------|----------------------------------------------------------------------------------------------------|----------------------------------------------------------------------------------------------------|--|
| der Raiffeisen-App und im Raiffeisen<br>nline Banking benötigst du eine<br>gitale Signatur, Damit wird deine | PERSONENEEZOGENE DATEN<br>Vorname<br>Nachname                                                                                                    | Das digitale Zertifikat wird von unserem Partner<br>InfoCert ausgestellt. Folgend kannst du die<br>vorvertraglichen Informationen einsehen:                                                                                                    | Approvo le Condizioni Generali che mi sono<br>state sottoposte e confermo che intendo<br>firmare il Contratto;                                                                                                    |  |
| entität überprüft und die Verträge<br>halten rechtliche Gültigkeit.                                          | Geschlecht Steuernummer                                                                                                    | <ul> <li>Richiesta di attivazione e Condizioni Generali<br/>del Servizio</li> </ul>                                                                                                    | <ul> <li>approvo specificatamente, ai sensi<br/>degli artt, 1341 e 1342, c.c., le reguenti<br/>disposizioni delle Condizioni Generali:<br/>Sezione I-A: art, 1 (Tarmini e conditioni</li> </ul>                        |  |
|                                                                                                    | Geburtsdatum<br>Geburtsort<br>Geburtsprovinz                                                                                                    | PKI Disclosure Statement (PDS)                                                                                                    | del Servizio FD); art. 3 (Responsabilità del<br>Titolare); art. 4 (Modificazioni in corso<br>di emastione): art. 6 (Conclusione del                                                                                    |  |
| Aktivieren                                                                                                   | Geburtstaat<br>Staatsangehörigkeit                                                                                                    | Informativa privacy                                                                                                    | Contratto/Clausola sospensiva/Diritto di<br>recesso/Risoluzione); art. 7 (Disponibilità<br>del Servizio: art. 9 (Procedure di reclamo                                                                                  |  |
|                                                                                                    | Wohnort                                                                                                    | Bitte bestätige die vorvertraglichen Klauseln<br>unseres Partners InfoCert, welche uns nur in<br>italienischer Sprache zur Verfügung stehen.                                                                                                    | e risoluzione delle controversie); Sezione<br>I-B: art. 10 (Oggetto); art. 13 (Obbilghi del<br>Titolare e del Richiedente); art. 14 (Obbilghi<br>del TSP: art. 16 (Durata del contratte e                              |  |
|                                                                                                    | Ausweis<br>Ausgestellt von<br>Ausstellung                                                                                                    | <ul> <li>conferma la congruità ed esattezza dei dati<br/>anagrafici rilasciati e inseriti nella Richiesta di<br/>attivazione di cui ha preso visione, consapevole</li> </ul>                                                                                                    | validità del Certificato); art. 17 (Revoca,<br>sospensione e ripristino del Certificato);<br>art. 18 (Responsabilità del TSP); art. 19<br>(Risoluzione del rapporto).                                                  |  |
|                                                                                                    | Fälligkeit Kontaktdaten                                                                                                    | che chiunque renda dichiarazioni mendaci è<br>punibile ai sensi del codice penale e delle leggi<br>speciali in materia (cfr. DPR 445/2000);                                                                                                    | Indem du jede Checkbox einzeln aktivisent und<br>dansuffein auf die Schaltfläche "Bestätigen" klickst,<br>stimmst du den Bedingungen von InfoCert zu<br>und ermöglicht die Ausstellung eines digitalen<br>Zertifikats. |  |
|                                                                                                    | Handynummer                                                                                                    | <ul> <li>richiede ad InfoCert S.p.A. Il rilascio di un<br/>Certificato qualificato alle condizioni indicate<br/>nel Costratto, di cui ha neso visione ed</li> </ul>                                                                                                    |                                                                                                    |  |
|                                                                                                    | E-Mail-Adresse                                                                                                    | effettuato il download;                                                                                                    | Bestätigen                                                                                                    |  |
|                                                                                                    | a principal de la construction de la construction d | <ul> <li>prende atto che il Service Provider potrà<br/>richiedere ad InfoCert di sospendere o revocare<br/>il sopra menzionato Certificato Qualificato.</li> </ul>                                                                                                    |                                                                                                    |  |
|                                                                                                    | Informationsmitteilung zum Datenschutz der<br>InfoCert einsehen                                                                                                    | secondo quanto previsto nella Documentazione<br>InfoCert e, in ogni caso, qualora il Titolare<br>ono sia più lagato al Service Provider de alcun                                                                                                    |                                                                                                    |  |
|                                                                                                    | Bitte bestätige, dass deine Daten korrekt sind.<br>Andernfalls wende dich an deine Raiffeisenkasse.                                                                                                    | rapporto contrattuale;                                                                                                    |                                                                                                    |  |
|                                                                                                    | Bestätigen                                                                                                    | <ul> <li>dichiara di essere informato che, in caso di<br/>stipulazione a ditataza del contratto relativo al<br/>Servizio FD, può recedere dal Contratto entro<br/>il termine di 14 giorni lavorativi a decorrere<br/>dalla data delle conclusione dello stesso, senza<br/>alcuna penalità e senza specificarne il motivo<br/>con le modalità stabilite dalle Condizioni<br/>Generali.</li> </ul> |                                                                                                    |  |
|                                                                                                    |                                                                                                    | Indem du die Schaltfläche "Bestätigen" klickst,<br>stimmst du den vovertraglichen Bedingungen von<br>InfoCert zu und ermöglichst die Ausstellung eines<br>digitalen Zertifikats.                                                                                                    |                                                                                                    |  |

Nach dem Bestätigen der Daten und der vorvertraglichen Informationen muss die Ausstellung des Zertifikats "InfoCert" bestätigt werden. Hier müssen nun, wo vorgesehen, die Auswahlfelder angeklickt und bestätigt werden. Am Ende muss die Erstellung des Zertifikats wie gewohnt mit PIN, Fingerabdruck oder Gesichtserkennung unterzeichnet werden (4). Danach kann sofort mit der effektiven Unterzeichnung des Dokuments fortgefahren werden.

Sind diese Daten so korrekt?

rung digitale Signatur

Mit Anbringung der digitalen Signatur äußere ich den Willen zu:

Unterzeichnung Antrag auf Aktivierung des digitalen Signaturdienstes

Zertifikat wird ausgestellt auf: Name: Steuernummer:

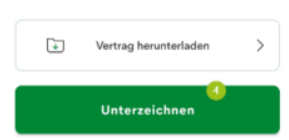

Raiffeisen

Raiffeisenkasse Untervinschgau gemeinsam. stärker

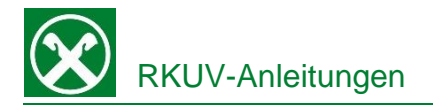

7.

8.

9.

Fertig

| Je nach Dokumentart kann sich die<br>Ansicht etwas unterscheiden. Wo<br>vorgesehen, sind die Auswahlfelder<br>anzuklicken und mit Weiter zu bestätigen.                                                                                                    | KUNDENDATEN_DT         Mit Anbringung der digitalen Signatur         äußere ich den Willen zu:         Image: Comparison of the state of the state of the st |
|----------------------------------------------------------------------------------------------------|----------------------------------------------------------------------------------------------------|
|                                                                                                    | Weiter                                                                                                    |
| Am Ende muss mit Klick auf<br>"Unterzeichnen" (5) die Operation wie<br>gewohnt mit PIN, Fingerabdruck oder<br>Gesichtserkennung bestätigt werden. Hier<br>kann das Dokument vor der<br>Unterzeichnung zur Ansicht<br>heruntergeladen werden.<br>Wenn folgende Meldung erscheint, ist der<br>Vorgang abgeschlossen und das | Sind diese Daten so korrekt?<br>Unterzeichnung<br>KUNDENDATEN_DT<br>F1 9 2 - 1 vom<br>15.06.2022<br>Zertifikat ausgestellt auf:                                                                                                    |
| Dokument wurde ordnungsgemäß<br>unterschrieben.                                                                                                    |                                                                                                    |
|                                                                                                    | ↓ Vertrag herunterladen >                                                                                                    |
| Vertrag erfolgreich<br>unterzeichnet                                                                                                    | 5<br>Unterzeichnen                                                                                                    |
|                                                                                                    |                                                                                                    |
|                                                                                                    |                                                                                                    |

Die unterschriebenen Dokumente sind sowohl in der App im persönlichen Bereich, als auch im Raiffeisen Online Banking gespeichert und können dort jederzeit abgerufen und eingesehen werden.

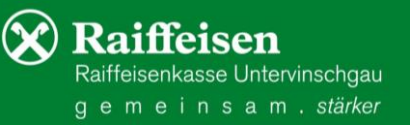